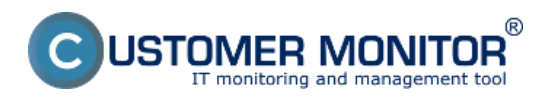

## Rozpis podle cílových IP adres (zatím jen po WIN7/2008)

Publikováno z Customer Monitor (https://customermonitor.cz)

Pre zobrazenie prenesených dát podľa cieľových IP adries vstúpte do Internet bandwidth monitoru v časti Prehliadanie a *Vyhodnotenie -> Zobrazenia -> Internet bandwidth monitor*, pomocou horného filtra si zvoľte zákazníka, pre ktorého chcete prehľad zobraziť. V ľavej časti sa vám zobrazí celá topológia siete aj s konkrétnymi zariadeniami v nej. Ak chcete zobraziť prehľad prenesených dát podľa cieľových IP adries za konkrétny PC tak v topológii siete na ľavej strane kliknete na tento PC čím sa vám automaticky otvorí nové okno, v ktorom máte možnosť v záložke Detaily prenosu PC kliknúť na odkaz pre zobrazenie *Prehľadu IP adries* znázornený na nasledujúcom obrázku.

|                                                                                                    |                                                                                                    |                                                                                                    |                                                                |                                                                 | - 28                                                                   |                                 | Úvodný preh                                                   | fad 🗲 Krec                                                | n ?N       | anual d     | ) Odhlásiť |
|----------------------------------------------------------------------------------------------------|----------------------------------------------------------------------------------------------------|----------------------------------------------------------------------------------------------------|----------------------------------------------------------------|-----------------------------------------------------------------|------------------------------------------------------------------------|---------------------------------|---------------------------------------------------------------|-----------------------------------------------------------|------------|-------------|------------|
|                                                                                                    | Admin zóna                                                                                                    | Prehliadanie a<br>Vyhodnotenie                                                                                                    | nle a Customer Desk Communicato                                |                                                                 | icator                                                                 |                                 |                                                               | Operator: M                                               |            | no operàtor | • C        |
| Zbałł vielko – Rozbałł vielko                                                                      | Spoločnosť                                                                                                    | Názov siete F                                                                                                    | Počítač & Umiestnenie<br>NVPC04                                | Poudivat                                                        | lef                                                                    | Oper                            | rátor                                                         | 🔍 Hîadaj                                                  |            |             |            |
| Poruchy<br>História porúch<br>Poruchy na počítačoch                                                | Internet Bandwidth Monitor<br>Topológia siete                                                                                                    | ing •.                                                                                                    | VPC84.                                                         |                                                                 | 0                                                                      | 1 . T.                          |                                                               |                                                           |            |             | - 🗆 😐      |
| <ul> <li>Zobrazenia</li> <li>Zóny</li> <li>Watches (Online monitoring)</li> <li>maña-ia</li> </ul> | NAMPC04 / NAMPC04 / NAMPC0 | NUSC<br>COLOR<br>N Prehrad II<br>N Prehrad II                                                                                                    | Od 04.09.2012 12                                               | 51.03 🗖 do<br>stelený na TCP                                    | 06.09.2012                                                             | statné protoko                  | oly, 04.09.2012                                               | Možnosť ex<br>do excel<br>12:51:03 - 06.09                | 2012 13:21 | <b>1</b> )  |            |
| Online informácie                                                                                  | brazenie za<br>zrétny počítač                                                                                                    | IP adresa                                                                                                    | Total                                                          | Download                                                        | Upload                                                                 | Port #: Dow                     | miced.Uploed                                                  |                                                           |            | "           | 1          |
| Zmany na naždaž                                                                                    |                                                                                                    | 93.194.59.142 (mail.je.ak)                                                                                                    | 653.79 M                                                       | 603.21 MB                                                       | 20.58 MB                                                               | 5000:                           | 631.70 MB /                                                   | 19.34 MB                                                  | 80:        | 1.51 MB     | / 1.24     |
| Enter de la procedu                                                                                |                                                                                                    | 213.61.165.52 (img.top.sk)                                                                                                    | 58.17 MB                                                       | 53.47 MB                                                        | 2.70 MB                                                                | 80:                             | 53.47 MB /                                                    | 2.70 MB                                                   |            |             |            |
| Foto dokumentacia                                                                                  |                                                                                                    | 92:340:351.49 (secmail.ce.sk)                                                                                                    | 55.29 MB                                                       | 52.51 MB                                                        | 2.77 MB                                                                | 110:                            | 52.51 MB /                                                    | 2.77 185                                                  |            |             |            |
| <ul> <li>Manažerské informácie</li> </ul>                                                          |                                                                                                    | 5.9.40.213 (statis 213.40.9.5.c)<br>server.de)                                                                                                    | iensi you-<br>25.40 MB                                         | 25.48 MB                                                        | 948.03 KB                                                              | 80:                             | 28.48 35 /                                                    | 946.03 KB                                                 |            |             |            |
| Durant:                                                                                            |                                                                                                    | AR 200 200 400 (AR 200 200 40)                                                                                                    | 1 up ald 12 40 MG                                              |                                                                 |                                                                        |                                 | 11.36.365.7                                                   | 530,41,105                                                |            |             |            |
| reporty                                                                                            |                                                                                                    | No age and the (No age ago in                                                                                                    | 2. YEAR 10                                                     | 11.95 MB                                                        | 530.41 KB                                                              | DU :                            | 22.20 BB 7                                                    |                                                           |            |             |            |
|                                                                                                    |                                                                                                    | 217.67.17.133 (sm.se.sk)                                                                                                    | 8.21 MB                                                        | 4.35 MB                                                         | 4.88 MB                                                                | 80:                             | 4.32 38 /                                                     | 4.17 NB                                                   | 2525:      | 44.57 KB    | / 698.     |
| Prenesené dáta na ADSL a FW                                                                        |                                                                                                    | 217.07.17.133 (sm.se.sk)<br>195.29.95.94 (set.dec.sk)                                                                                                    | 8.21 MB<br>8.79 MB                                             | 4.05 MB<br>7.40 MB                                              | 4.85 MB<br>1.39 MB                                                     | 80:<br>80:                      | 4.92 NB /<br>7.40 MB /                                        | 4.17 MB<br>1.35 MB                                        | 2525:      | 44.57 KB    | / 698.     |
| Prenesené dáta na ADSL a FW                                                                        |                                                                                                    | 40 2017 2017 103 (en 240 2017 103 (en 240 2017 103 (en 240 2017 103 (en 240 2017 103 (en 240 2017 103 103 103 103 103 103 103 103 103 103                                                                                                    | 5.21 MB<br>8.79 MB<br>14.aupted 8.67 MB                        | 4.35 MB<br>4.35 MB<br>7.40 MB<br>8.50 MB                        | 4.85 MB<br>1.39 MB<br>175.29 KB                                        | 80:<br>80:<br>80:               | 4.32 MB /<br>7.40 MB /<br>9.50 MB /                           | 4.17 NB<br>1.39 MB<br>173.29 KB                           | 2525:      | 44.57 RB    | / 698.     |
| Prenesené dáta na ADSL a FW                                                                        | в.                                                                                                    | 40.2217.07.17.133 (am.an.ak)<br>217.07.17.133 (am.an.ak)<br>195.29.95.94 (antr-dec.sk)<br>05.09.114.214 (am.48-88-114-2<br>174.25.4.141                                                                                                    | 8,21 M8<br>8,79 M8<br>14 aup to; 8,87 M8<br>8,01 M8            | 4.35 MB<br>4.35 MB<br>7.40 MB<br>8.50 MB<br>7.65 MB             | 530.41 KB<br>4.85 MB<br>1.39 MB<br>173.29 KB<br>167.62 KB              | 80:<br>80:<br>80:<br>80:        | 4.32 MB /<br>7.40 MB /<br>9.50 MB /<br>7.86 MB /              | 4.17 MB<br>1.35 MB<br>173.29 KB<br>157.62 KB              | 2525:      | 44.57 RB    | / 698.     |
| Prenesené dáta na ADBL a FW                                                                        | ₽.                                                                                                    | 102.011         (102.011         (102.011         (102.011         (102.011         (102.011         (102.011         (102.011         (102.011         (102.011         (102.011         (102.011         (102.011         (102.011         (102.011         (102.011         (102.011         (102.011         (102.011         (102.011         (102.011         (102.011         (102.011         (102.011         (102.011         (102.011         (102.011         (102.011         (102.011         (102.011         (102.011         (102.011         (102.011         (102.011         (102.011         (102.011         (102.011         (102.011         (102.011         (102.011         (102.011         (102.011         (102.011         (102.011         (102.011         (102.011         (102.011         (102.011)         (102.011)         (102.011)         (102.011)         (102.011)         (102.011)         (102.011)         (102.011)         (102.011)         (102.011)         (102.011)         (102.011)         (102.011)         (102.011)         (102.011)         (102.011)         (102.011)         (102.011)         (102.011)         (102.011)         (102.011)         (102.011)         (102.011)         (102.011)         (102.011)         (102.011)         (102.011)         (102.011)         (102.011)         (102.011) | 8.21 MB<br>8.21 MB<br>8.75 MB<br>8.01 MB<br>7.30 MB<br>7.30 MB | 11.30 MB<br>4.35 MB<br>7.40 MB<br>8.50 MB<br>7.85 MB<br>7.16 MB | 530.41 KB<br>4.85 MB<br>1.39 MB<br>173.29 KB<br>167.62 KB<br>146.37 KB | 80:<br>80:<br>80:<br>80:<br>80: | 4.32 MB /<br>7.40 MB /<br>9.50 MB /<br>7.66 MB /<br>7.16 MB / | 4.17 MB<br>1.39 MS<br>173.29 MS<br>157.62 MS<br>146.37 MB | 2525:      | 44.57 XB    | / 698.     |

Obrázek: Zobrazenie rozpisu prenesených dát podľa cielových IP adries

Tento prehľad máte možnosť exportovať do Excelu, export je zobrazený na nasledujúcom obrázku.

| X 🖬 🤊 • (* - ) =                     | _                 | report-3       | als [iba na ĉitanie] [ | režim komp  | atibility] - N            | licrosoft Exc              | el                |            |          |                              |                              | - II X      |
|--------------------------------------|-------------------|----------------|------------------------|-------------|---------------------------|----------------------------|-------------------|------------|----------|------------------------------|------------------------------|-------------|
| Subor Domov Vložiť Rozlože           | nie strany Vzorce | Údaje Posú     | idit Zobraziť          | Dopinky     |                           |                            |                   |            |          |                              | 6                            | 0 - 0 2     |
| • 01 • 161A                          | A* * = =          | - *            | Všeobecné              | *           | F                         |                            |                   | - Vlodiť - | Σ -      | 27                           | ñ 🕻                          | 8           |
| Prilepit 🥑 B I 🛛 - 🔛 - 🖄             | •• <u>∆</u> • ≣≡  | 目信信 図・         | 🕎 - % 000 🎲            | 6 40 Po     | dmienené<br>sátovanie * a | Formátovať<br>ko tabulku * | Styly<br>buniek * | Formát *   | Q        | Zoradiť a N<br>filtrovať - v | lájsť a Sign<br>(brať = Enco | and<br>ot * |
| Schränka 🕫 Pismo                     | ra Za             | rovnanie 15    | Číslo                  | - 19        |                           | Štýly                      |                   | Bunky      |          | Úpravy                       | Priv                         | acy         |
| C15 - 6 \$                           |                   |                |                        |             |                           |                            |                   |            |          |                              |                              |             |
| A B                                  | С                 | D              | E                      | F           | G                         | н                          | 1                 | J          | К        | L                            | M                            | N           |
| 1 NAWPCOA - Preport dét IP           | dries rozdele     | ný na TCP nort | v a ostatná nr         | otokoly     | 04 00 2                   | 012 124                    | 51-02 - 0         | 6 00 201   | 2 12.21  | -03                          |                              |             |
| 2 NAMECOL (NAMES / casteleter        | unes rozuere      | ny na rer pon  | ry a ostatile pi       | OLOKOTY     | , 04.05.2                 | U12 12.                    | 51.05-0           | 0.09.20    | 13.21    |                              |                              |             |
| 2 NAMPOUL/ NAMPOU/ SESUTION          |                   |                |                        |             |                           |                            |                   |            |          |                              |                              |             |
| A Preserver process                  |                   |                |                        |             |                           |                            |                   |            |          |                              |                              |             |
| 5 Proces                             | Total (ktt)       | Download (kt)  | Unload (ktt)           | Port & Do   | wolcowi (Unic             | and (km)                   |                   |            |          |                              |                              |             |
| 6                                    | rota (ko)         | Commond (kto)  | obuse test             | Port II. DO | arrisona y copie          | and family                 |                   |            |          |                              |                              |             |
| 7 firefox.exe                        | 993 783 13        | 942 718 56     | 51 064 58              | 8000        |                           | 80.00                      | *****             | 443.00     | ******** | udo                          | 0.00                         | 81.00       |
| 8 chrome.exe                         | 89 304.08         | 79 368 35      | 9 935.74               | 80          |                           | 443.00                     | 3 938.71          | 777        | 2 925.04 | 5 222.00                     | 67.61                        | udp         |
| 9 Monitor.exe                        | 66 501.19         | 58 640.32      | 7 860.87               | 110         | -                         | 80.00                      | 4 415.63          | 2 525,00   | 44.57    | ???                          | 406.09                       | udp         |
| 10 ekm.exe                           | 8 804.09          | 8 244.54       | 559.54                 | 80          | 8 090.00                  | 443.00                     | 154.55            | udp        | 0.00     | 0.00                         | 0                            |             |
| 11 svchost.exe                       | 662.24            | 320.79         | 341.45                 | 443         | 168.95                    | 80.00                      | 151.84            | udp        | 0.00     | 0.00                         | 0                            |             |
| 12 ***Unknown***                     | 371.40            | 282.74         | 88.66                  | 80          | 278.05                    | 443.00                     | 4.69              | udp        | 0.00     | 0.00                         | 0                            |             |
| 13 GoogleUpdate.exe                  | 88.69             | 52.29          | 36.39                  | 80          | 52.29                     | udp                        | 0.00              | 0.00       |          |                              |                              |             |
| 14 DescCons.exe                      | 1.76              | 0.70           | 1.05                   | udp         | 0.70                      | 1.05                       |                   |            |          |                              |                              |             |
| 15                                   |                   |                |                        |             |                           |                            |                   |            |          |                              |                              |             |
| 16 Prenos cez IP adresy              |                   |                |                        |             |                           |                            |                   |            |          |                              |                              |             |
| 17 IP adresa                         | Total (k8)        | Download (kB)  | Upload (kB)            | Port #: Do  | wnload/Uplo               | ed (kB)                    |                   |            |          |                              |                              |             |
| 18 93.184.69.143 (mail.jem.sk)       | 669 482.86        | 648 405.27     | 21 077.59              | 8000        |                           | *******                    | 80                | 1 546.24   | 1 271.79 | icmp                         | 0.00                         | 0.00 gre    |
| 19 213.81.185.52 (img.top.sk)        | 57 521.46         | 54 755.82      | 2 765.64               | 80          | ) massmassu               | 2 765.64                   | icmp              | 0.00       | 0.00     | gre                          | 0.00                         | 0.00 esp    |
| 20 92.240.251.49 (secmail.se.sk)     | 56 607.96         | 53 773.77      | 2 834.18               | 110         | ) MANANANAN               | 2 834.18                   | icmp              | 0.00       | 0.00     | gre                          | 0.00                         | 0.00 esp    |
| 21 5.9.40.213 (static.213.40.9.5.die | 27 055.81         | 26 089.78      | 946.03                 | 80          |                           | 946.03                     | icmp              | 0.00       | 0.00     | Bre                          | 0.00                         | 0.00 esg    |
| 22 46.229.225.193 (46.229.225.193    | 12 775.48         | 12 245.07      | 530.41                 | 80          | ) massmasse               | 530.41                     | icmp              | 0.00       | 0.00     | file                         | 0.00                         | 0.00 es;    |
| 23 217.67.17.133 (sm.se.sk)          | 9 436.10          | 4 465.14       | 4 970.96               | 80          | 4 420.57                  | 4 272.05                   | 2525              | 44.57      | 698.92   | icmp                         | 0.00                         | 0.00 gre    |
| 24 195.28.95.94 (test.deco.sk)       | 8 997.13          | 7 572.98       | 1 424.16               | 80          | 7 572.98                  | 1 424.16                   | icmp              | 0.00       | 0.00     | gre                          | 0.00                         | 0.00 est    |
| 25 88.86.114.214 (unn-88-86-114-2    | 8 879.87          | 8 706 58       | 173.29                 | 80          | 8 706.58                  | 173.29                     | icmp              | 0.00       | 0.00     | gre                          | 0.00                         | 0.00 est ,  |
| H 4 F H Worksheet 🔛                  |                   |                |                        |             |                           | 14                         |                   |            |          |                              |                              | +D          |
| Pripravený                           |                   |                |                        |             |                           |                            |                   |            |          | 100                          | % 😑 —                        |             |

Obrázek: Export prenesených dát do excelu

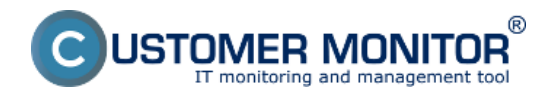

Date: 3.3.2012Obrázky:

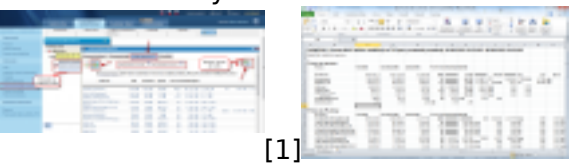

[2]

## Odkazy

[1] https://customermonitor.cz/sites/default/files/rozpis%20podla%20cielovych%20ip%20adries%201 \_1.png

[2] https://customermonitor.cz/sites/default/files/rozpis%20podla%20cielovych%20ip%20adries%202 .png